#### SOFTWARE SOLUTION FOR INTERNATIONAL OFFICES

## **RELATION MANAGEMENT**

## **NETWORKS**

You can manage all your networks in Mobility-Online on various levels of specification: partnerships, cooperations, and single agreements. For example, you have an online partner register with data on the general partnership type, its status, and information whether any type of mobility is included (students, placements, teachers, staff).

| <b>(</b> | Q               | Name of institution ≑                            | Partner type                   | Status                              | Stud. Mob. 🗢 | Place. Mob. 🔷 | TS-Mob 🖨 | Staff<br>Mob.≎ | ኈ        |
|----------|-----------------|--------------------------------------------------|--------------------------------|-------------------------------------|--------------|---------------|----------|----------------|----------|
| Ø        | DK KOBENHA05    | COPENHAGEN BUSINESS SCHOOL                       | Research                       | Active                              | Yes          | Yes           | No       | No             | <u>^</u> |
| ø        |                 | Inha University                                  | English Teaching               | Your own status (freely adjustable) | Yes          | Yes           | No       | No             |          |
|          | i SEOUL13       | Korea University                                 | Erasmus+, CEMS                 | Inactive                            | No           | No            | No       | No             |          |
|          | i <u>SOP01</u>  | SOP Hilmbauer & Mauberger GmbH & Co KG           | Corporate Partnership          | Active                              | No           | No            | No       | No             |          |
|          | AMSTETTEN_SOP   | SOP Hilmbauer & Mauberger GmbH & Co KG           | Corporate Partnership          | Active                              | No           | No            | No       | No             | =        |
|          | MX GUAD01       | UNIVERSIDAD DE GUADALAJARA                       | Thematic network               | Inactive                            | Yes          | Yes           | Yes      | Yes            |          |
|          | BUENOSAIRES01   | Universidad Torcuato di Tella                    | Knowledge Transfer Partnership | Active                              | No           | No            | No       | No             |          |
|          | i <u>SOP02</u>  | University of SOP                                | Erasmus+, CEMS                 | Active                              | Yes          | Yes           | Yes      | Yes            |          |
|          | i <u>WIEN01</u> | UNIVERSITÄT WIEN                                 | Bilateral                      | General MoU to be signed            | Yes          | No            | Yes      | Yes            |          |
|          | i <u>WIEN05</u> | WIRTSCHAFTSUNIVERSITAET WIEN                     | Progression agreement          | General MoU to be signed            | Yes          | Yes           | Yes      | Yes            |          |
|          | i <u>WIEN09</u> | PÄDAGOGISCHE AKADEMIE DES BUNDES IN WIEN         | In-country/Flying Faculty      | Review of partnership proposal      | Yes          | Yes           | Yes      | No             |          |
|          | BADEN01         | PÄDAGOGISCHE AKADEMIE DES BUNDES IN NÖ           | Collaborative provision        | New partnership proposal            | Yes          | No            | Yes      | Yes            |          |
|          | i <u>DEMO01</u> | PARTNER UNIVERSITY                               | Partenariat stratégique        | Suspended                           | Yes          | Yes           | Yes      | Yes            |          |
|          | i GRAZ02        | TECHNISCHE UNIVERSITÄT GRAZ                      | In-country/Flying Faculty      | Active                              | Yes          | Yes           | Yes      | Yes            |          |
| Ø        | ANTWERP58       | PLANTIJNHOGESCHOOL VAN DE PROVINCIE<br>ANTWERPEN | Credit-rated programmes        | Final negotiation                   | Yes          | No            | Yes      | Yes            |          |
|          | i BRUGGE01      | COLLEGE D' EUROPE                                | SEP-IMJUVE                     | Active                              | Yes          | No            | Yes      | No             |          |
| Ø        | i BRUXEL76      | INSTITUT SUPERIEUR D'ARCHITECTURE                | Knowledge Transfer Partnership | Inactive                            | No           | No            | No       | No             | -        |
| θ        |                 |                                                  | 30 Allocations for             | und!                                |              |               |          | Sar            | ^        |

Cancel Create new allocation

Page 1/15

| University of SOP (Demo                                 | o)                                  |                            |                     |                                            |                                                                      | MOBILITY-ONL                |
|---------------------------------------------------------|-------------------------------------|----------------------------|---------------------|--------------------------------------------|----------------------------------------------------------------------|-----------------------------|
| Pipeline) Workplace) Inbox) Connect-Workplace) Favorite | es) Gadgets) History) Help) Logout) |                            | SOP Administ        | rator (kah)                                | Quick search Q Find Quick input                                      |                             |
| ▼ Master data                                           | Networks/institutions/Partne        | rships/Edit partnerships   | ;                   |                                            |                                                                      | Display                     |
| <ul> <li>Students/Interns</li> </ul>                    |                                     |                            |                     |                                            |                                                                      |                             |
| ▼ Teachers/Staff                                        | Create new record Advanced          | Search Show further search | <u>h fields</u>     |                                            |                                                                      | Search <u>Reset all fil</u> |
| Networks/institutions                                   |                                     |                            |                     |                                            |                                                                      |                             |
| <ul> <li>Partnerships</li> </ul>                        | < No choice>                        | No choice>                 | No choice>          | - No choice>>>                             | < No choice>                                                         | < No choice> 🗸              |
| Partnership types                                       |                                     | •                          |                     | < No choice>                               | \$                                                                   | \$                          |
| Contents of partnership                                 | Home institution                    | Host country               | Partner institution | Articulation agreement<br>Bilateral        | Status                                                               | Dataset active              |
| Status groups                                           |                                     | Austria                    | WIEN09              | CEMS                                       | Review of partnership proposal                                       | Yes                         |
| Partnership statuses                                    | Inversity of SOP                    | Germany                    | STRALSU01           | Coimbra network<br>Collaborative provision | General MoU to be signed                                             | Yes                         |
| Edit partnerships                                       | ✓ finite University of SOP          | Austria                    | GRAZ02              | Corporate Partnership                      | Active                                                               | Yes                         |
| Partnerships and networks                               | ✓ m University of SOP               | Belgium                    | BRUGGE01            | English Teaching                           | Active                                                               | Yes                         |
| Erasmus Mundus Partnerships                             | ✓ ☐ University of SOP               | Denmark                    | ARHUS01             | Erasmus+<br>Erasmus+ CEMS                  | Your own status (freely adjustable)                                  | Yes                         |
| Partnerschaftsworkflow                                  | ✓ m University of SOP               | Bulgaria                   | SOFIA02             | Franchised programmes                      | Pre-contractual activities (visit, research, aspirational contracts) | Yes                         |
| Cooperations                                            | University of SOP                   | France                     | AMIENS01            | General MOU<br>In-country/Elving Eaculty   | In Teach Out                                                         | Yes                         |
| Agreements                                              | ☑ ☐ University of SOP               | Hungary                    | BUDAPES01           | Knowledge Transfer Partnership             | Documentation forwarded to the Panel members                         | Yes                         |
| Letters                                                 | ✓ m University of SOP               | United Kingdom             | ORMSKIR01           | NEW PARTNER TYPE                           | In Teach Out                                                         | Yes                         |
| E-mails                                                 | ✓                                   | Austria                    | BADEN01             | Partenariat stratégique                    | New partnership proposal                                             | Yes                         |
| Dudget/Grants                                           | ✓ m University of SOP               | Austria                    | WIEN05              | Prestige<br>Progression agreement          | General MoU to be signed                                             | Yes                         |
| Reports                                                 | ✓ m University of SOP               | Poland                     | WARSZAW01           | Research                                   | Pre-contractual activities (visit, research, aspirational contracts) | Yes                         |
| IOOIS                                                   | University of SOP                   | Austria                    | SOP02               | Thematic network                           | Active                                                               | Yes                         |
| Marketing                                               | M m University of SOP               | Spain                      | BARCELO15           | Erasmus+, CEMS                             | Inactive                                                             | Yes                         |
| Accommodations                                          | University of SOP                   | Norway                     | OSLO01              | Collaborative provision                    | Active                                                               | Yes                         |
| Administration                                          | University of SOP                   | Austria                    | DEMO01              | Partenariat stratégique                    | Suspended                                                            | Yes                         |
| Administration                                          | ☐ ☐ University of SOP               | South Africa               | DURBAN01            | Non-EU Student Exchange                    | Partnership ended/inactive partnership                               | No                          |
|                                                         | 「一」 University of SOP               | Austria                    | WIEN01              | Bilateral                                  | General MoU to be signed                                             | Yes                         |
|                                                         |                                     | Italy                      | PERUGIA01           | General MOU                                | Prospective partner to be visited                                    | Yes                         |
|                                                         |                                     | Belgium                    | ANTWERP58           | Credit-rated programmes                    | Final negotiation                                                    | Yes                         |
|                                                         |                                     | Germany                    | BONN01              | Partenariat stratégique                    | Active                                                               | Vac                         |
|                                                         |                                     | Mexico                     | MX GUAD01           | Thematic network                           | Inactive                                                             | Vac                         |
|                                                         |                                     | United Kingdom             | LOUGHBO01           | Fragmust                                   | Pathorship andod/inactive pathorship                                 | Voc                         |
|                                                         |                                     | Onited Kingdom             |                     | Liasmus+                                   | Farmership ended/mactive partnership                                 | res                         |
|                                                         |                                     | Denmark                    | DK KUBENHAUS        | Research                                   | Active                                                               | res                         |
|                                                         | University of SOP                   | Hungary                    | SZEGED01            | Coimbra network                            | Active                                                               | Yes                         |
|                                                         | <u> </u>                            | South Korea                | INCHEON01           | English Teaching                           | Your own status (freely adjustable)                                  | Yes                         |
|                                                         | Show 50 - entries                   |                            |                     | Showing 1 to 31 of 31 entrie               | 25                                                                   | First Previous 1 Nevt       |
|                                                         | 0                                   |                            |                     | choning the et of of ending                |                                                                      | Thist Frewoods T Next E     |

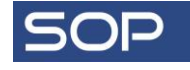

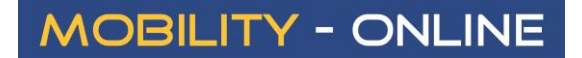

## **PARTNERSHIPS**

You can provide all necessary information on the managed partnerships. Partnership data (e.g. contents) can easily be updated. Of course, you can add your own specific university terms to name your international activities precisely the way you usually do. The same goes for the common partnership contents which are then shown in your drop-down lists.

| Networks/Partnerships/Edit partnerships (ID = 41)                |                                                                                                    |                           | Display 🙆                       |
|------------------------------------------------------------------|----------------------------------------------------------------------------------------------------|---------------------------|---------------------------------|
| Cancel Forward to update                                         |                                                                                                    |                           |                                 |
| Home institution                                                 | University of SOP - DEMO03 🔻 🔘                                                                                                    |                           |                                 |
| Host country                                                     | (Austria 🔻 )                                                                                                    |                           |                                 |
| Partner institution                                              | BADEN01 - PÄDAGOGISCHE AKADI V                                                                                                    |                           |                                 |
| Type of partnership                                              | Coimbra network                                                                                                    |                           |                                 |
| Contents of partnership                                          | EU-funded projects<br>European Neighbourhood program<br>Joint publications<br>Multidisciplinary research<br>Policy seminars<br>Project cooperation<br>Support of young scientists |                           |                                 |
|                                                                  | Teaching staff exchange                                                                                                    | Type of partnership       | Coimbra network                 |
| Status                                                           | Active partnership 🔹 🎯 🛄                                                                                                    | Contents of partnership   | 8 of 31 selected                |
| Student mobility                                                 | ✓ Ø                                                                                                    | Status                    | Select all 🗙 No choice          |
| Traineeship mobility                                             |                                                                                                    |                           | education                       |
| Teaching staff mobility                                          |                                                                                                    | Student mobility          | Short courses                   |
| Staff mobility                                                   |                                                                                                    | Traineeship mobility      | Social sciences research        |
| Valid from                                                       | 11.11.2014                                                                                                    | Teaching staff mobility   | programme                       |
| Valid until                                                      | 23.04.2022                                                                                                    | Staff mobility            | Software supported<br>advertise |
| Comments                                                         | 0                                                                                                    | Valid from                |                                 |
|                                                                  |                                                                                                    | Valid until               |                                 |
| Drint hilbtoral accompany                                        |                                                                                                    | Comments                  | Student recruitment             |
| Print Diacetal agreement                                         | All study fields on one page One study field on one sneet                                                                                                    |                           | Study and research stays        |
|                                                                  |                                                                                                    |                           | Summer schools                  |
| Language of instruction level for students (Minimum)             |                                                                                                    |                           | Support of young scientis       |
| Language of instruction level for staff (Minimum)                |                                                                                                    | Drink bibbo al a secondat |                                 |
|                                                                  |                                                                                                    | Print bilateral agreement | Teaching staff exchange         |
| Language of instruction level for students (Minimum) 2. language |                                                                                                    | Language of instruction 1 |                                 |
| Language of instruction level for staff (Minimum) 2. language    |                                                                                                    |                           |                                 |
| Dataset active                                                   | <ul> <li>✓ @</li> </ul>                                                                                                    |                           |                                 |

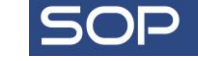

#### PARTNERSHIP WORKFLOW

The system is equipped with an integrated partnership workflow to follow the development of any partnership. You can get the most important information about all your partnerships in one single display: with the specific status and type of partnership indicated as well as quick links to the partner institution's electronic data file, actions (events logged in relation to this partnership), and general partnership data. Please note that you can enter your own stages of cooperation and change the status of the partnership with the user friendly drag-and-drop function. The stages presented below are just an example.

| Networks/institutions/Partnerships/Partnershi                         | p workflow                       |                                       |                    |                  |                    |                     |         | C            |  |
|-----------------------------------------------------------------------|----------------------------------|---------------------------------------|--------------------|------------------|--------------------|---------------------|---------|--------------|--|
| Home institution Host country                                         | Partner institution              | Type of partnership                   | Status             |                  | Contents of partne | ership              |         |              |  |
| < Select all>                                                         | < Select all>                    | < Select all> 🔻                       | < Select all       | > •              | < Select all>      | \$                  |         |              |  |
| Open all sub groups Close all sub groups                              |                                  |                                       |                    |                  |                    |                     |         |              |  |
| 🔹 No status set                                                       |                                  |                                       |                    |                  |                    |                     |         | in total (0) |  |
| New partnership proposal                                              |                                  |                                       |                    |                  |                    |                     |         | in total (1) |  |
| Collection of required information     in total                       |                                  |                                       |                    |                  |                    |                     |         |              |  |
| Initial approval     in tota                                          |                                  |                                       |                    |                  |                    |                     |         |              |  |
| <ul> <li>Prospective partner to be visited</li> <li>in tot</li> </ul> |                                  |                                       |                    |                  |                    |                     |         |              |  |
| University of SOP - Austria - WIRTSCHAFTSUNIVE                        | RSITAET WIEN (A WIEN05) - Prog   | ression agreement - Prospective pa    | rtner to be visite | d                |                    | Partner institution | Actions | Partnership  |  |
| University of SOP - Bulgaria - NOV BULGARSKI UN                       | IVERSITET (BG SOFIA02) - Accredi | tation partnership - Prospective part | tner to be visited |                  |                    | Partner institution | Actions | Partnership  |  |
| University of SOP - Denmark - AARHUS UNIVERSI                         | TET (DK ARHUS01) - Common agre   | ement - Prospective partner to be     | visited            | Drag entry to ch | ange status        | Partner institution | Actions | Partnership  |  |
| University of SOP - Mexico - UNIVERSIDAD DE GU                        | ADALAJARA - Thematic network - I | Prospective partner to be visited     |                    |                  |                    | Partner institution | Actions | Partnership  |  |
| University of SOP - United Kingdom - EDGE HILL U                      | JNIVERSITY (UK ORMSKIR01) - Fran | nchised programmes - Prospective p    | artner to be visit | ed               |                    | Partner institution | Actions | Partnership  |  |
| Final negotiation                                                     |                                  |                                       |                    |                  |                    |                     |         | in total (5) |  |
| General MoU to be signed                                              |                                  |                                       |                    |                  |                    |                     |         | in total (2) |  |
| Active partnership                                                    |                                  |                                       |                    |                  |                    |                     |         | in total (5) |  |
| Partnership ended/inactive partnership                                |                                  |                                       |                    |                  |                    |                     |         | in total (2) |  |

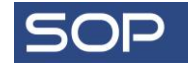

If you need to get more information about a particular partnership type, this can be viewed by moving the mouse cursor over the respective partnership type, which activates the pop-up window.

| Networks/Partnerships/Ed            | it partnerships                             |                      |                                    |                     |                                                           | Display all 🖉 🌟 🎦 🔸                                  |
|-------------------------------------|---------------------------------------------|----------------------|------------------------------------|---------------------|-----------------------------------------------------------|------------------------------------------------------|
| Home institution < Select all> Find | Host country Partner ins                    | t all>               | ee of partnership<br>Select all> 🔻 | Status              | • •                                                       |                                                      |
| 📑 🛐 Home institution 🖨              | Host count                                  | ry 🗘 🛛 Pari          | tner institution 🖨                 |                     | Partner type 🔷                                            | Status 🔷                                             |
| 📄 🥡 University of SOP               | Austria                                     | WIE                  | N09                                |                     | Research validation                                       | Active partnership                                   |
| University of SOP                   | Germany                                     | STR/                 | ALSU01                             |                     | Study abroad                                              | General MoU to be signed                             |
| Duiversity of SOP                   | Austria                                     | GRAZ                 | Z02                                |                     | In-country/Flying Faculty                                 | Active partnership                                   |
| University of SOP                   | Belgium                                     | BRUG                 | GGE01                              |                     | Erasmus+                                                  | Review of partnership proposal                       |
| University of SOP                   | Networks/Pa                                 | rtnorchine/Dartnorch | in types (TD = 543890)             | Display             | Double/Multiple Degrees                                   | Prospective partner to be visited                    |
| University of SOP                   | Reciforks/Pa                                |                      | ip types (10 – 543650)             | ызрау               | Accreditation partnership                                 | Prospective partner to be visited                    |
| 📄 🎯 University of SOP               | Name of                                     | Record number        | borative provision                 |                     | International research groups                             | Pre-PAF (visit, research, aspirational<br>contracts) |
| University of SOP                   | Addi                                        | tional information   | aborative provision describ        | hes where any       | Collaborative provision                                   | General MoU to be signed                             |
| University of SOP                   |                                             | learn                | ning opportunities contribu        | ting to the award   | Thematic network                                          | Active partnership                                   |
| University of SOP                   |                                             | of ac                | ademic credit are delivere         | ed or assessed      | Collaborative provision                                   | Active partnership                                   |
| University of SOP                   |                                             | throu                | ugh an arrangement with o          | organisations other | Progression agreement                                     | Active partnership                                   |
| University of SOP                   |                                             | than                 | the degree-awarding bod            | y" //               | TNE provision                                             | Active partnership                                   |
| University of SOP                   |                                             | Sort order           |                                    |                     | Validation agreement                                      | Review of partnership proposal                       |
| University of SOP                   |                                             |                      |                                    |                     | STELLA Staff Mobility Programme                           | Active partnership                                   |
| University of SOP                   |                                             |                      |                                    |                     | Collaborative provision                                   | Active partnership                                   |
| University of SOP                   | Austria                                     | Dataset active       | 001                                |                     | Strategic partnership                                     | Final negotiation                                    |
| University of SOP                   | South Africa                                | DUR                  | BAN01                              |                     | Articulation agreement                                    | Final negotiation                                    |
| University of SOP                   | Austria                                     | WIEM                 | N01                                |                     | Research Collaborations                                   | Collection of required information                   |
| University of SOP                   | Italy                                       | PERL                 | JGIA01                             |                     | General MOU                                               | Active partnership                                   |
| 📄 🥡 <u>University of SOP</u>        | Belgium                                     | ANT                  | WERP58                             |                     | International research and knowledge transfer partnership | Active partnership                                   |
| 0-9 10-99 100-999 1.000-9.9         | <b>999</b> 10.000-99.999 100.000-999.999 >1 | .000.000             |                                    |                     |                                                           | Display all 24 records                               |
| 🝠 🚑 🏋 📨 😫                           |                                             | 🔣 🕂 🕂 🕂 First        | ious (1                            | - 20 of 24)         | Next 🕨 Last 🗰                                             | * *                                                  |

### **COOPERATIONS**

Compared to partnerships, cooperations are characterized by their more specific nature (i.e. they can refer to an underlying agreement). For example, this could be a Double Degree Program. You can specify the responsible persons at your institution and the partner institution, funds, actions, and upload documents connected to this cooperation. Besides, the functionality of 'Action' lets you keep track of the cooperation development by logging any important events shaping your collaboration.

|                   | Networks/Cooperations/Edit cooperations (ID = 4556)                                      |
|-------------------|------------------------------------------------------------------------------------------|
| ✓ Students        | Cancel Forward to update Print Bilateral Agreement (DOC) Print Bilateral Agreement (PDF) |
| ▼ Teachers        | Master data Persons (home) (1) Persons (partner) (1) Funds (0) Actions (1) Documents (1) |
| - Networks        |                                                                                          |
| ▼ Partnerships    |                                                                                          |
| - Cooperations    |                                                                                          |
| Cooperation types | Host country Ttaly                                                                       |
| Edit cooperations |                                                                                          |
| ▼ Agreements      | Partner Institution                                                                      |
| ▼ Letters         |                                                                                          |
| ▼ E-mails         | Type of person Student leacher Allocation of actions to Agreements (ID = 13)             |
| ▼ Budget          | Exchange program Double Degree                                                           |
| ✓ Reports         | Initiator Institution OPerson @ Agreement @                                              |
| ▼ Tools           | Academic year 2014/2015 V W Bilateral agreement 18240 - 0 V @                            |
| ✓ Marketing       | Teaching language < No choice> V                                                         |
|                   | Action date 10.02.2014 @                                                                 |
|                   | Action type Phone call 🔻 🎯 📃                                                             |
|                   | Subject New double degree places                                                         |
|                   |                                                                                          |
|                   | Action status Action closed                                                              |
|                   | Description of action It has been agreed to increase the initial                         |
|                   | number of Double Degree students from                                                    |
|                   | 4 to 6.                                                                                  |
|                   |                                                                                          |
|                   |                                                                                          |
|                   | Cancel Forward to update                                                                 |

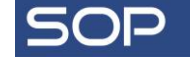

In case of double degree cooperation, you would probably need to manage further data such as:

- responsible coordinators and their contact details
- study field in question
- degree types
- validity
- type of cooperation (e.g. collaborative provision)

You can add internal and external comments. Internal comments give your International Office team extra information about a particular cooperation whereas external comments are shown in the portal for prospective applicants.

| Institutional coordinator (Own)<br>Departmental coordinator (Own)<br>Contact person (Own)<br>Institutional coordinator (Partner)<br>Departmental coordinator (Partner)<br>Contact person (Partner)<br>Old Subject-Code | Quada, Werner,<br>Allocated to the institution<br>Baxter, Thomas, Dr.<br>Allocated to the institution<br>Not yet allocated<br>Quada, Werner,<br>Allocated to the institution<br>Not yet allocated<br>Vot yet allocated<br>Vot yet yet yet yet yet yet yet yet yet ye |
|----------------------------------------------------------------------------------------------------|----------------------------------------------------------------------------------------------------|
| Study field                                                                                                    | < No choice> 🔻 🎯 🛄                                                                                                    |
| Total number<br>Undergraduate/Bachelor<br>Postgraduate/Master<br>Doctoral/Phd<br>Total time                                                                                                    | 0 0<br>0 0<br>0 0<br>0 0<br>0 0<br>0 0<br>0 0<br>0 0<br>0 0<br>0 0                                                                                                    |
| Valid from<br>Valid until<br>Applications allowed from                                                                                                    | 01.09.2014<br>30.07.2015                                                                                                    |
| Applications allowed until                                                                                                    |                                                                                                    |
| Message number                                                                                                    | MESS_APP V W                                                                                                    |
| Type of cooperation<br>Degree type                                                                                                    | Collaborative provision     Image: Collaborative provision       B.A. (Bachelor of Arts)       M.A. (Master of Arts)                                                                                                    |
| Status                                                                                                    | Final negotiation V                                                                                                    |
| Define language of instruction for this agreement (Own)<br>Define language of instruction for this agreement (Partner)                                                                                                 |                                                                                                    |
| Comment                                                                                                    | We are considering running a joint<br>master program with our partner<br>university. Details still need to be<br>discussed (number of places, courses).                                                                                                    |
| Comments (in portal)                                                                                                    |                                                                                                    |
| Arreement active                                                                                                    |                                                                                                    |
| Active for Outgoings                                                                                                    |                                                                                                    |
| Active for Incomings                                                                                                    | × 0                                                                                                    |
|                                                                                                    |                                                                                                    |

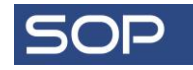

### **MULTILATERAL COOPERATION**

If your university is involved in any multilateral cooperation network, this data can be managed in Mobility-Online as well.

- You can define all relevant data for your multilateral cooperation
- You can specify the participating institutions and their roles in the cooperation, e.g. coordinating institution, member of the partnership, associate etc. (You can always add new categories for further distinction)
- You can upload any documents you need to store in relation with a given cooperation.

| University of SOP (Dem                                 | 10)                            |                                 |                           |               |                  |            |              |        | MOBIL       | ITY-O   | NLINE       |
|--------------------------------------------------------|--------------------------------|---------------------------------|---------------------------|---------------|------------------|------------|--------------|--------|-------------|---------|-------------|
| Application Pipeline) Workplace) Favorites) Gadgets) H | elp) Logout)                   |                                 | SOP Administrator (kah))  |               |                  |            | Quick search | P Find | Quick input | •       | English 👻 🍳 |
| - Master data                                          | Allocation of participating in | stitutions to program subgroups |                           |               |                  |            |              |        |             | Display | / 🕐 📮 🔸     |
| ▼ General data                                         | Cancel                         |                                 |                           |               |                  |            |              |        |             |         |             |
| + Program data                                         | Master data                    | Participating institutions (7)  | Study lavak (0)           | Docur         | ments (0)        |            |              |        |             |         |             |
| Program groups                                         | Master uata                    |                                 |                           | Docu          | menta (0)        |            |              |        |             |         |             |
| Programs/Mobilities                                    |                                | Exchange program                | Erasmus Mundus (Master) 🔻 |               |                  |            |              |        |             |         |             |
| Program subgroups                                      |                                | Name of subgroup                | Eurosa (Lot 14)           |               |                  |            |              |        |             |         |             |
| Academic years                                         |                                | Valid from                      |                           |               |                  |            |              |        |             |         |             |
| Semester types                                         |                                | Valid until                     |                           |               |                  |            |              |        |             |         |             |
| Semester                                               | 📝 🛐 🛛 Inst.no 🖨                | Name of institution ≑           | Type of ins               | titution 🔷    | Selection of ins | titution ≑ |              |        |             |         |             |
| Subject Area Codes                                     | ASAM                           | A.S.A.M                         | Associate                 |               | None             |            |              |        |             |         |             |
| ISCED Codes                                            | DURBAN01                       | Durban University of Technology | Member of th              | e partnership | Home institution |            |              |        |             |         |             |
| Area of studies                                        | EUVEN01                        | KATHOLIEKE UNIVERSITEIT LEUVE   | EN Member of th           | e partnership | Host institution |            |              |        |             |         |             |
| Study fields                                           | 📄 🥡 📄 <u>PROV_ANTWERP</u>      | Province of Antwerp             | Associate                 |               | None             |            |              |        |             |         |             |
| Study subject                                          | 📄 🥡 📄 <u>BOLOGNA01</u>         | UNIVERSITÀ DI BOLOGNA           | Member of th              | e partnership | Host institution |            |              |        |             |         |             |
| Study programs                                         | ANTWERP01                      | UNIVERSITEIT ANTWERPEN          | Coordinating :            | nstitution    | Host institution |            |              |        |             |         |             |
| Letter templates per exchange program                  |                                | UNIVERZA V LJUBLJANI            | Member of th              | e partnership | Host institution |            |              |        |             |         |             |
| E-mail templates per exchange program                  | 4                              |                                 |                           | 7 Allocations | found!           |            |              |        |             |         | ÷           |
| Documents to download                                  | Cancel                         |                                 |                           |               |                  |            |              |        |             |         |             |
| Message templates per exchange program                 | Cancel                         |                                 |                           |               |                  |            |              |        |             |         |             |

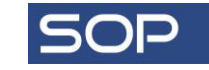

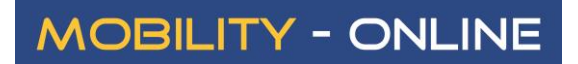

#### **MULTILATERAL PROJECTS**

Any multilateral projects can be managed as well.

| Allocation of multilatera | al cooperations to in    | stitutions                   |                   |                       |                            |                  | Display 😰 畏 🔸         |
|---------------------------|--------------------------|------------------------------|-------------------|-----------------------|----------------------------|------------------|-----------------------|
| Cancel Create new a       | allocation               |                              |                   |                       |                            |                  |                       |
| Partner institutions (25) | Multilat. Coopera<br>(1) | Bilat. Cooperations (5       | ) Agreements (34) | Actions (2)           | Additional information (2) | Documents (1)    |                       |
| Master data               | Addresses (1)            | Persons (16)                 | Students (1)      | Teaching staff (8)    | Faculties (3)              | Study fields (8) | Programs of study (0) |
|                           | Institution code DEI     | MO03                         |                   |                       |                            |                  |                       |
| N                         | lame of institution Uni  | iversity of SOP              |                   |                       |                            |                  |                       |
|                           |                          |                              |                   | 1                     |                            |                  |                       |
|                           |                          |                              |                   |                       |                            |                  |                       |
|                           | Country Uni              | ited Kingdom 🛛 👻 🖺           |                   |                       |                            |                  |                       |
|                           | Institution type Un      | niversity 🔹                  |                   |                       |                            |                  |                       |
| 🔰 🛐 Pers.Type 🖨           | App.Type 🖨               | Program 🔷                    | Acad.year         | Type of cooperation 🖨 | Number 🔷                   |                  |                       |
| 📑 🎯 <u>Teacher</u>        | Both                     | Multilateral Research Progra | am 2015/2016 (    | Coimbra network       | Research project 'Bioene   | irgy'            |                       |
| Show allocation           | n data of record         |                              | 1 Ali             | ocation found!        |                            |                  | +                     |
| Cancel Create new allo    | ocation                  |                              |                   |                       |                            |                  |                       |

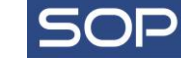

#### **PARTICIPATING PERSONS**

F014 Relation Management, Version: 17.08.2017

You can manage all relevant master data of the project:

| Allocation | n of participating perso                          | ons to multilateral coop     | erations                                   |                                                   |                   |                                     | Display 🕐 🖳 🔸 |
|------------|---------------------------------------------------|------------------------------|--------------------------------------------|---------------------------------------------------|-------------------|-------------------------------------|---------------|
| Cancel     | Create new allocation (P                          | erson-ID)                    |                                            |                                                   |                   |                                     |               |
| Ν          | Aaster data                                       | Participating institutions ( | 5) Participating persons (2)               | Financial means (3)                               | Actions (4)       | Documents (1)                       |               |
|            | Type of                                           | person OStudent O            | Teacher Both                               |                                                   |                   |                                     |               |
|            | Type of app                                       | plication Incoming           | Outgoing Both                              |                                                   |                   |                                     |               |
|            | F                                                 | Program Multilateral Res     | earch Pr 🔻 🗮                               |                                                   |                   |                                     |               |
|            |                                                   |                              |                                            |                                                   |                   |                                     |               |
|            | Type of coop                                      | Coimbra networ               | k 🗸                                        |                                                   |                   |                                     |               |
|            |                                                   | Number Research project      | t 'Bioenergy'                              |                                                   |                   |                                     |               |
|            | Number of persons/m<br>Duration of coop<br>Amount | peration 60.0                | ● years ● semesters ● months               | ◯ weeks ◯ days ◯ hours                            |                   |                                     |               |
| 2 🛛        | Last name, First name                             | ne, Degree 🔷 🛛 Coun          | itry Institution                           | Function                                          | Comment 🔷         |                                     |               |
| E 🗑 🗉      | Finn, Hackelberry, Dr.                            | Denm                         | ark DK KOBENHA05 - COPE<br>BUSINESS SCHOOL | NHAGEN Researcher                                 | Leader of the tea | am of researchers involved in the p | roject.       |
|            | Hilmbauer, Johann,                                | Austr                        | ia SOP02 - University of S                 | OP Funds administrator,<br>Contract administrator | Contact person f  | or the management of project fund   | ling          |
| 8          |                                                   |                              |                                            | 2 Allocations found!                              |                   |                                     | +             |
| Cancel     | Create new allocation (P                          | erson-ID)                    |                                            |                                                   |                   |                                     |               |

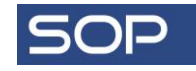

### **BUDGET**

| Allocation of finacial me        | Allocation of finacial means to multilateral cooperations Display 🖉 😓 🔸 |                               |                                     |                      |             |               |   |  |  |  |  |
|----------------------------------|-------------------------------------------------------------------------|-------------------------------|-------------------------------------|----------------------|-------------|---------------|---|--|--|--|--|
| Cancel Create new alloc          | ation (Contr                                                            | ract number)                  |                                     |                      |             |               |   |  |  |  |  |
| Master data                      | Participat                                                              | ting institutions (5)         | Participating persons (2)           | Financial means (3)  | Actions (4) | Documents (1) |   |  |  |  |  |
| Type<br>Type of                  | of person<br>application                                                | Student Te                    | acher Both<br>Jutgoing Both         |                      |             |               |   |  |  |  |  |
|                                  | Program                                                                 | Multilateral Researc          | h Pr 🔻 🖺                            |                      |             |               |   |  |  |  |  |
| Acad                             | lemic year                                                              | 2015/2016                     | •                                   |                      |             |               |   |  |  |  |  |
| Type of c                        | ooperation                                                              | Coimbra network               | ▼ 🖺                                 |                      |             |               |   |  |  |  |  |
|                                  | Number                                                                  | Research project 'B           | ioenergy'                           |                      |             |               |   |  |  |  |  |
| Number of persons                | s/mobilities                                                            |                               |                                     |                      |             |               |   |  |  |  |  |
| Duration of co                   | ooperation                                                              |                               | years semesters m                   | onths weeks days     | hours       |               |   |  |  |  |  |
| Amour                            | nt granted                                                              | 60.000                        | 0,00] EUR 🔻 📕                       |                      |             |               |   |  |  |  |  |
| Z 2 Contract nur<br>(external) ↓ | mber                                                                    | Name of contra                | ct \$ Account/Cost ce               | enter All.Amount 🗢   | Curr        |               |   |  |  |  |  |
| 📄 🥡 📄 <u>F02</u>                 |                                                                         | Research Project<br>Agreement | Part 1 - Theoretica                 | l work 26,500.00 E   | UR          |               |   |  |  |  |  |
| 🖹 🦭 📔 <u>F02</u>                 |                                                                         | Research Project<br>Agreement | International Trave<br>Travel costs | l - 16,856.00 E      | UR          |               |   |  |  |  |  |
| 📄 🥡 📔 <u>F02</u>                 |                                                                         | Research Project<br>Agreement | Part 2 - Empirical w                | ork 13,000.00 E      | UR          |               |   |  |  |  |  |
| <b>a</b>                         |                                                                         |                               |                                     | 3 Allocations found! |             |               | + |  |  |  |  |
| Cancel Create new alloca         | Incel Create new allocation (Contract number)                           |                               |                                     |                      |             |               |   |  |  |  |  |

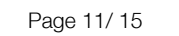

### AGREEMENTS

The most specific type of relation between universities is collaboration based on a particular agreement. For example, it can be an exchange agreement within Erasmus+, in which more details need to be provided. Some fields that are optional on the cooperation level are defined here as obligatory (e.g. subject code). Apart from this, there is additional information about the availability of places (How many places have been allocated? How many places are still free?), total duration (e.g. in months), agreement type, allowed application period, languages, etc. What is more, you can enter all significant dates related to this agreement (printing, sending, and signing dates). Scanned versions of the agreement can also be stored in relation with the corresponding electronic version of the agreement.

Finally, you can closely monitor your planned and actual mobility figures (please see the target/actual comparison of mobilities below). If you need a more detailed comparison, a special report can be generated as an Excel spreadsheet (the so called "Agreement Flow Report"). It provides you with a detailed comparison with information on study levels, places, and duration (e.g. months).

| Target/Actual comparison of mobilities Report results |                  |           |          |           |          |  |  |  |  |  |
|-------------------------------------------------------|------------------|-----------|----------|-----------|----------|--|--|--|--|--|
| Preselection                                          |                  |           |          |           |          |  |  |  |  |  |
| Exchange program:                                     | Erasmus+(SMS)    |           |          |           |          |  |  |  |  |  |
| Academic year:                                        | 2014/2015        |           |          |           |          |  |  |  |  |  |
| sum per:                                              | Host institution |           |          |           |          |  |  |  |  |  |
| Host institution                                      | 0 u              | tgoings   | Inc      | omings    |          |  |  |  |  |  |
|                                                       |                  | Target    | Current  | Target    | Current  |  |  |  |  |  |
| AARHUS UNIVERSITET                                    |                  | 2         | 1        | 2         | 0        |  |  |  |  |  |
| COLLEGE D' EUROPE                                     |                  | <u>11</u> | <u>1</u> | <u>11</u> | 0        |  |  |  |  |  |
| COPENHAGEN BUSINESS SCHOOL                            |                  | 20        | 2        | 20        | 0        |  |  |  |  |  |
| EOTVOS LORAND TUDOMANYEGYETEM                         |                  | <u>14</u> | <u>1</u> | <u>0</u>  | 0        |  |  |  |  |  |
| FACHHOCHSCHULE STRALSUND - UNIVERSITY OF APP          | LIED SCIENCES    | <u>11</u> | <u>6</u> | 1         | 0        |  |  |  |  |  |
| LOUGHBOROUGH UNIVERSITY                               |                  | <u>5</u>  | <u>4</u> | <u>5</u>  | 0        |  |  |  |  |  |
| NOV BULGARSKI UNIVERSITET                             |                  | <u>1</u>  | 1        | 1         | 0        |  |  |  |  |  |
| PÄDAGOGISCHE AKADEMIE DES BUNDES IN WIEN              |                  | 66        | <u>6</u> | 1         | 0        |  |  |  |  |  |
| PARTNER UNIVERSITY                                    |                  | <u>12</u> | 2        | 0         | 0        |  |  |  |  |  |
| UNIVERSITÄT WIEN                                      |                  | <u>1</u>  | 3        | <u>1</u>  | <u>1</u> |  |  |  |  |  |
| Total sums                                            |                  | 143       | 27       | 42        | 1        |  |  |  |  |  |

| Networks/Agreements/                                                                                                 | Edit bilateral agreements (I    | D = 4559)                                                                                                    |                                                                   |
|----------------------------------------------------------------------------------------------------|---------------------------------|----------------------------------------------------------------------------------------------------|-------------------------------------------------------------------|
| Cancel Forward to up                                                                                                 | odate Print Bilateral Agreem    | ent (DOC) Print Bilateral Agreem                                                                                                    | ant (PDF)                                                         |
| Funds (0)                                                                                                    | Actions (0)                     | Documents (0)                                                                                                    | Notes (0)                                                         |
| Master data                                                                                                    | Persons (home) (0)              | Persons (partner) (0) Informat                                                                                                    | ion of Agreement Information of Agreen<br>(Own) (0) (Partner) (0) |
| Partner institution                                                                                                  |                                 | No entry for Erasmus code ID 240                                                                                                    | 867 - C( 🔻 🔘 🖺                                                    |
|                                                                                                    | Type of person                  | Student Teacher @                                                                                                    |                                                                   |
|                                                                                                    | Type of application             | Incoming Outgoing Bo                                                                                                    | th 🕐                                                              |
|                                                                                                    | Exchange program                | Erasmus+ (SMS) 🔻 🖉 🖺                                                                                                    |                                                                   |
|                                                                                                    | Academic year                   | 2011/2012<br>2012/2013<br>2013/2014<br>2014/2015<br>2014/2015<br>2014/2015<br>2014/2015<br>2014/2015<br>2014/2015<br>2014/2015<br>2014/2015<br>2014/2015<br>2014/2015<br>2014/2015<br>2015/2013<br>2015/2015<br>2015/2015 |                                                                   |
|                                                                                                    | Teaching language               | < No choice> ▼                                                                                                    |                                                                   |
| 1                                                                                                    | nstitutional coordinator (Own)  | Quada, Werner,<br>Allocated to the institution 📗                                                                                                    |                                                                   |
| De                                                                                                    | partmental coordinator (Own)    | Baxter, Thomas, Dr.<br>Allocated to the study field                                                                                                    |                                                                   |
|                                                                                                    | Contact person (Own)            | Not yet allocated                                                                                                    |                                                                   |
| Institutional coordinator (Partner)<br>Departmental coordinator (Partner)                                            |                                 | Testkontakt, Test Allocated to the institution                                                                                                    |                                                                   |
|                                                                                                    |                                 | Testkoord, Test<br>Allocated to the institution                                                                                                    |                                                                   |
|                                                                                                    | Contact person (Partner)        | Not yet allocated                                                                                                    |                                                                   |
|                                                                                                    | Subject code                    | 061 - Information and Communica                                                                                                    | tion Tec 🔻 🔘                                                      |
|                                                                                                    | Old Subject-Code                | 11.3 - Informatics, Computer Scie                                                                                                    | nce 🔻 🔞                                                           |
|                                                                                                    | ISCED Code                      | < No choice> 🔻 🔘 🖺                                                                                                    |                                                                   |
|                                                                                                    | Study field                     | Informatics 🔻 🔘 🖺                                                                                                    |                                                                   |
|                                                                                                    | Total number                    | 20                                                                                                    |                                                                   |
| Agreement printed<br>Sent<br>Sent - Date<br>Signed by the home institution<br>Signature date of the home institution |                                 | Ø                                                                                                    |                                                                   |
|                                                                                                    |                                 | et 🔞                                                                                                    |                                                                   |
|                                                                                                    |                                 | 02.02.2015 🞯                                                                                                    |                                                                   |
|                                                                                                    |                                 | <ul> <li>Ø</li> </ul>                                                                                                    |                                                                   |
|                                                                                                    |                                 | 02.03.2015                                                                                                    |                                                                   |
|                                                                                                    | Signed by the host institution  |                                                                                                    |                                                                   |
| Signatu                                                                                                    | re date of the host institution | 10.03.2015                                                                                                    |                                                                   |
|                                                                                                    | Contract number                 |                                                                                                    | Generate number                                                   |
|                                                                                                    | Comparis                        |                                                                                                    |                                                                   |
|                                                                                                    | comment                         |                                                                                                    |                                                                   |
|                                                                                                    | Comments (in portal)            |                                                                                                    | li e                                                              |
|                                                                                                    | Agreement active                | <b>a</b>                                                                                                    |                                                                   |
|                                                                                                    | Active for Outgoings            |                                                                                                    |                                                                   |
|                                                                                                    | Active for Decydlings           |                                                                                                    |                                                                   |
|                                                                                                    | Active for Incomings            |                                                                                                    |                                                                   |

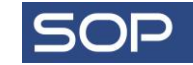

### **INTERNATIONALISATION PORTAL**

If you wish, you can present all your networks online restricting the amount of information you are willing to share with the general public (please see the portal settings for the display of partner information on the right).

In addition, you can define also the filtering criteria which should be applied in your internationalization portal. You can let your visitors look for your partnerships according to:

- Type of partnership, e.g. thematic network
- Contents of partnership, e.g. joint conferences
- Partner institution, e.g. University of SOP
- Status, e.g. active partnership
- Geographical location (continent, country, etc.) e.g. Finland
- other criteria

Please note that you can choose which criteria you want to use. The remaining ones will then remain hidden with corresponding information available only for the internal use.

| tner institutions                                           |                                          |
|-------------------------------------------------------------|------------------------------------------|
| Show tab 'partner institutions                              | 7 Ø                                      |
| Type of LIRL in every row of the result of partner search   | Bilat, Agreements     Online Application |
| Display validity                                            | ✓ Ø                                      |
| Display comments                                            |                                          |
| Display EUC/ECHE no.                                        | × 0                                      |
| Disolay contact data of own institution                     | × 0                                      |
| Display contact data of partner institution                 | × 0                                      |
| Display institutional coordinator of own institution        | × 0                                      |
| Display institutional coordinator of partner institution    | × 0                                      |
| Display departmental coordinator of own institution         | × 0                                      |
| Display departmental coordinator of partner institution     | × 0                                      |
| Display comments of people of own institution               |                                          |
| Display comments of people of partner institution           | - O                                      |
| Display institution information of own institution          | ě.                                       |
| Display institution information of partner institution      |                                          |
| Show image logo of partner institution                      | V (0)                                    |
| Show image logo of coordinators of the own institutions     | Z Ø                                      |
| Show image/logo of coordinators of the partner institutions |                                          |
| Show tab Instant applications                               | •                                        |
| Show tab 'vacancies                                         | e 0                                      |
| Display contact data of vacancy                             | Ø                                        |
| Display validity                                            | e 0                                      |
| Show tab 'questionnaires                                    | e @                                      |
| Show reports and charts                                     | Ø                                        |
| Show all institutions                                       |                                          |
| Position of world map                                       | ○Top ○Bottom ○Hidden @                   |
| Access-Code for Google-Maps                                 |                                          |
| Google-Maps (all partner institutions)                      |                                          |
| Map-Type (all partner institutions)                         | Normal Hybrid Satellite @                |
| Zoom-Factor (all partner institutions)                      | 2                                        |
| Google-Maps (one Institution/single view)                   | Ø 1                                      |
| Map-Type (one institution/single view)                      | 🔍 Normal 🔍 Hybrid 🔍 Satellite 🔞          |
| Zoom-Eactor (one institution /single view)                  | 15 0                                     |

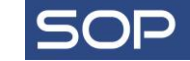

F014 Relation Management, Version: 17.08.2017

|                                                                                               | University of SOP                                                                                                    |              |                      |           |                         |                |            |  |  |  |  |  |  |
|-----------------------------------------------------------------------------------------------|----------------------------------------------------------------------------------------------------|--------------|----------------------|-----------|-------------------------|----------------|------------|--|--|--|--|--|--|
|                                                                                               | Exchange possibilities                                                                                                    | Cooperations | Partner institutions | Vacancies | Erasmus Mundus Action 2 | Questionnaires | Statistics |  |  |  |  |  |  |
|                                                                                               | This portal enables you to search all existing partner institutions according to selected criteria. Preselection partner institutions |              |                      |           |                         |                |            |  |  |  |  |  |  |
| Home institution       University of SOP          Show in Goode-Maps          Faculty       < |                                                                                                    |              |                      |           |                         |                |            |  |  |  |  |  |  |

### **PRESENTATION OF PARTNERSHIPS**

On the left, you can find an example of the online presentation of the partnerships of the University of SOP according to its preferred filtering criteria.

Moreover, the internationalization portal is customized in terms of logos, colours and fonts.

The portal is based on individual current data. Although it is used for the external presentation, the portal is an integral part of the whole system. This has the advantage of a perfectly automated flow of data. Whenever data is changed internally, the portal is automatically updated (there is no need for performing any manual imports or exports).

To test it yourself, please go to our demo **portal** available online.

To find out more about other functions of the portal, please see the fact sheet 'Internationalisation portal'.

# University of SOP

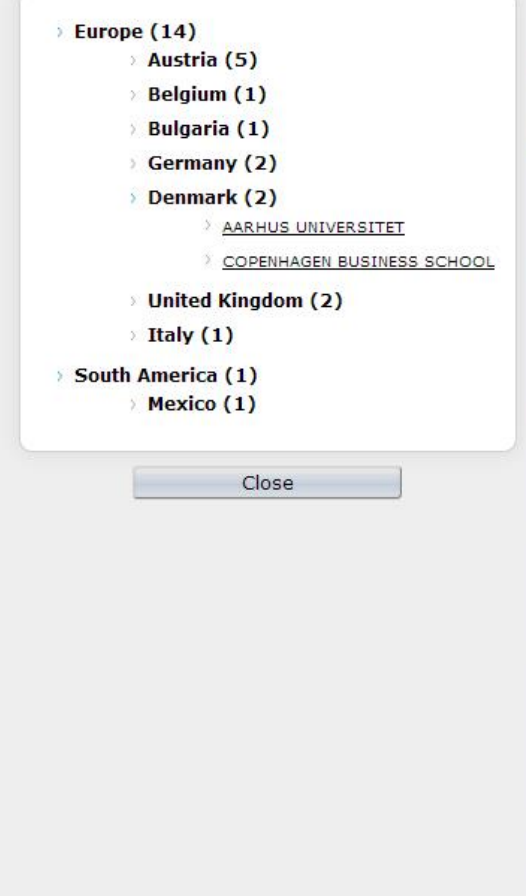

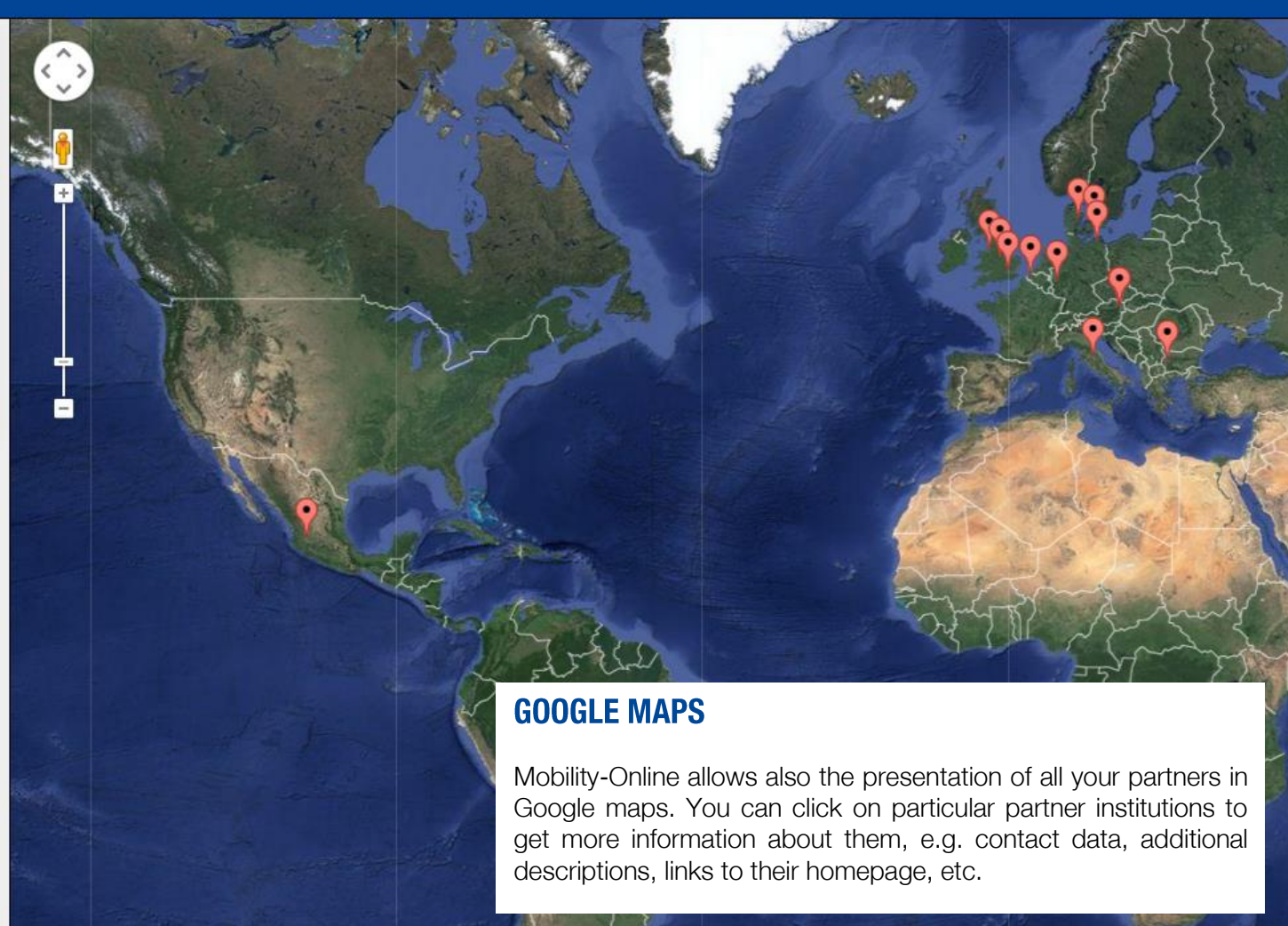

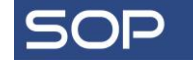